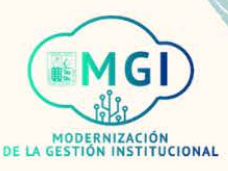

# **PORTAL DE PROVEEDORES**

# **PORTAL DE PROVEEDORES**

- ISP1 Gestión de ordenes de compra
- ISP2 Gestión de acuerdos
- Envíos
  - ISP3 Gestión de envíos
  - ISP4 Creación de notificación de envío anticipado
  - ISP5 Creación de notificación de facturación de envío anticipado
  - ISP6 Visualización de recepciones
  - ISP7 Visualización de devoluciones
- Facturas y pagos
  - ISP8 Visualización de facturas
  - ISP9 Visualización de pagos
- Gestión de perfil
  - ISP10 Gestión de perfil
  - ISP11 Cambio de contraseña

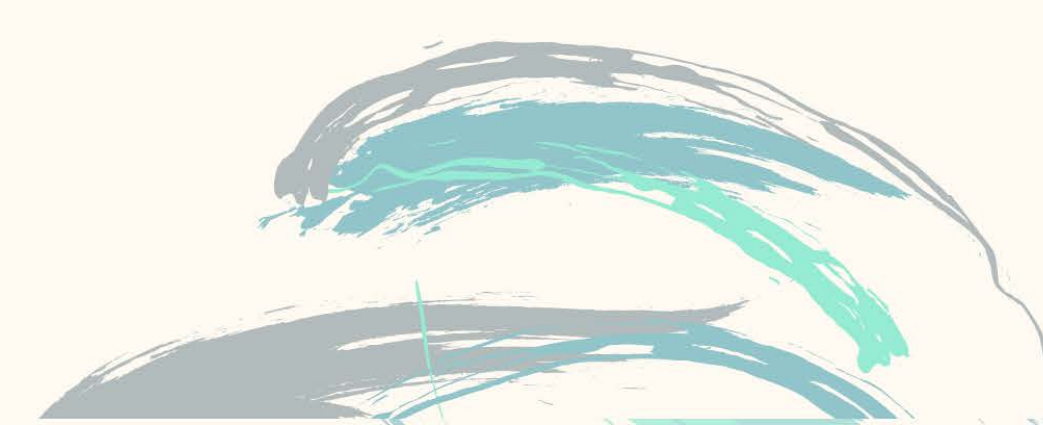

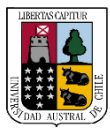

Portal de proveedores

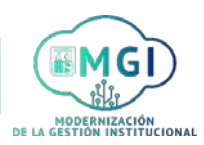

## ISP7 – Visualización de devoluciones

1

2

Busca en el menú principal el módulo de **Portal de proveedor** y haz click, luego selecciona **Portal de proveedor**.

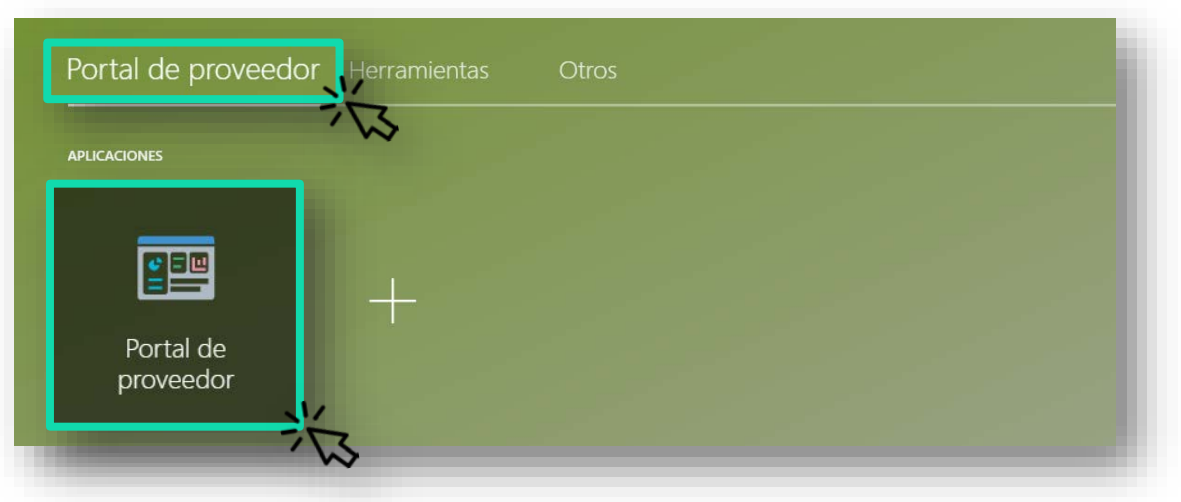

Al ingresar al módulo, dirígete a la sección de tareas que se encuentra al lado izquierdo de la pantalla y haz click en **Ver devoluciones**.

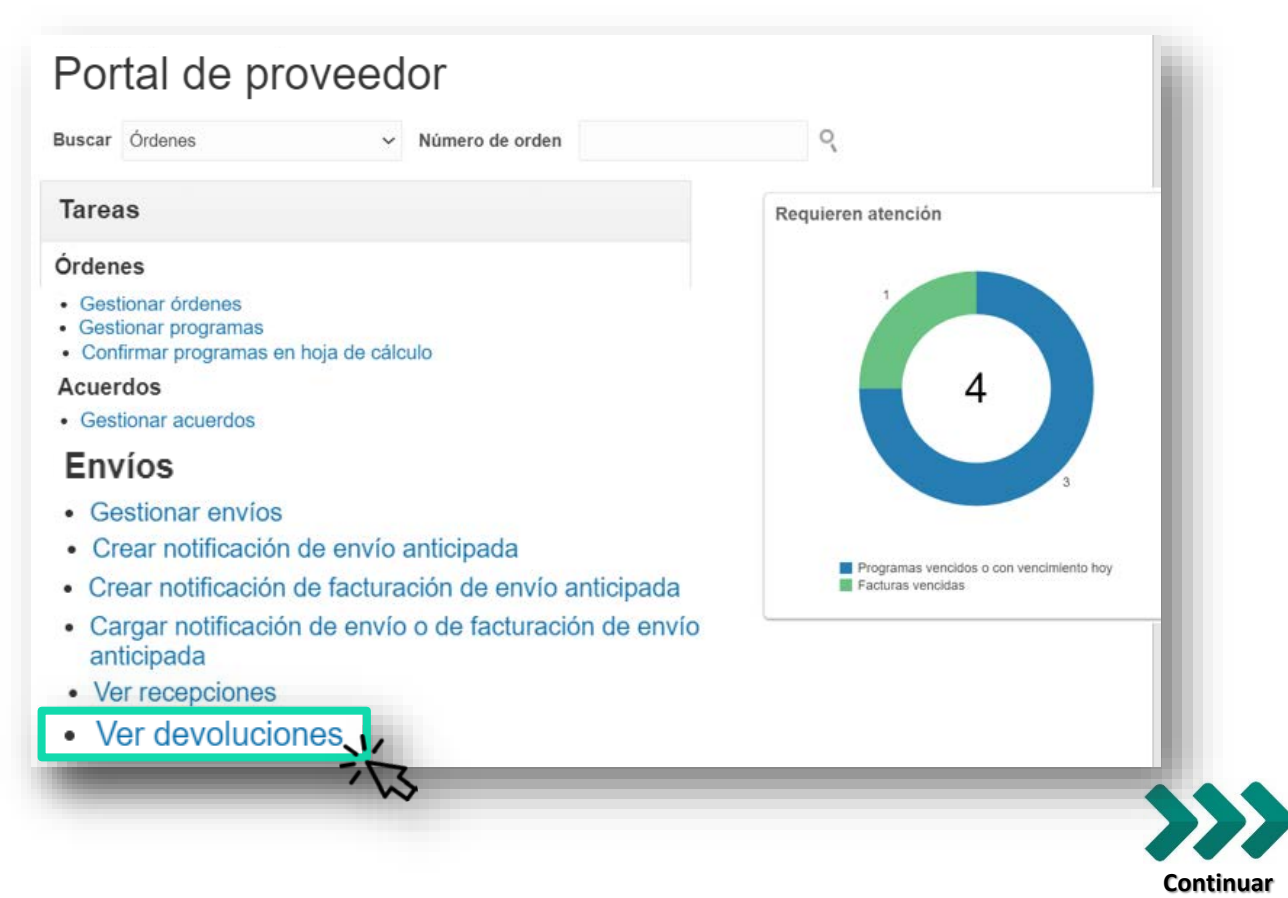

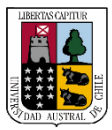

3

#### Portal de proveedores

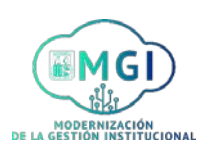

# ISP7 – Visualización de devoluciones

Se abrirá una nueva pantalla, en la cual debes buscar la recepción relacionada a la devolución. Llena al menos uno de los campos con doble asterisco **\*\*** y luego haz click en **Buscar**.

| Ver devoluciones    |      |                            | Búsa                                                   |                                            |
|---------------------|------|----------------------------|--------------------------------------------------------|--------------------------------------------|
| ⊿ Buscar            |      | B                          | Haz click en a                                         | avanzada                                   |
|                     |      | Avanza <u>d</u> a Bús      | <sup>una</sup> lista de opc<br><sup>campos</sup> extra | el botón<br><sup>a</sup> gregar<br>iones v |
| <b>**</b> Recepción |      | Artículo de proveedor      | nten la búsqu                                          | 9ue <sup>2</sup><br>Ieda                   |
| Organización        | • ** | Envío                      |                                                        |                                            |
| ★★ Orden de compra  | •    | Autorización de devolución | de material                                            |                                            |
|                     |      | B                          | USCAR                                                  | Guardar                                    |
|                     |      | 2                          |                                                        | _                                          |

4

Se desplegarán en la pantalla los resultados de la búsqueda. Haz click en el número de recepción para visualizar el resumen de la recepción.

| er        |                       |              |                    |           |                                                 |                        |          |  |
|-----------|-----------------------|--------------|--------------------|-----------|-------------------------------------------------|------------------------|----------|--|
| Recepción | Fecha de<br>recepción | Organización | Orden de<br>compra | Envío     | Autorización<br>de<br>devolución<br>de material | Fecha de<br>devoluciór | Motivo   |  |
| 1083      | 1/10/20               | GASTOS S     | 100277             | οηνίο 001 |                                                 | 1/10/2020              | Rechazos |  |

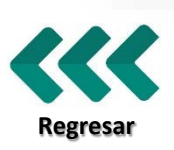

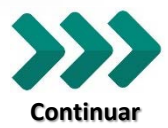

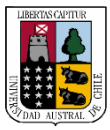

5

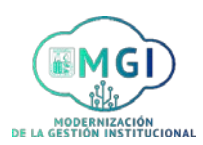

## ISP7 – Visualización de devoluciones

Se abrirá una nueva pantalla con el **resumen de la recepción**.. Para ver más detalles, haz click en **Ver historial de transacciones**.

| Resumen                                                           |                                                                            |                                       | 1                           | -                                                   |                             |                          |           |
|-------------------------------------------------------------------|----------------------------------------------------------------------------|---------------------------------------|-----------------------------|-----------------------------------------------------|-----------------------------|--------------------------|-----------|
| Proveedor<br>Envío env<br>Fecha de er<br>Método de e<br>Número de | Kuki<br>io 001<br>nvio 1/10/2020<br>envio<br>unidades de<br>do del proveed | 0 03:28 PM                            |                             | ota de empad<br>ota de embar<br>onocimiento<br>lota | quetado<br>que<br>de embarq | ue<br>5 cajas c          | le 2 kgs. |
| Sitio de pro<br>Informa<br>_íneas                                 | oveedor CASA                                                               | MATRIZ                                | A                           | <b>nexos</b> Ningu                                  | INO                         |                          |           |
| Sitio de pro<br>Informa<br>Líneas<br>Acciones                     | veedor CASA<br>Ición adicion<br>Ver ▼ ∰                                    | MATRIZ                                | A                           | nexos Ningu                                         | no                          | ntidad                   |           |
| Sitio de pro<br>Informa<br>Líneas<br>Acciones                     | veedor CASA<br>ación adicion<br>Ver ↓ ∰<br>Descripción<br>de artículo      | MATRIZ<br>Ial<br>Tipo de<br>documento | A<br>Número de<br>documento | nexos Ningu                                         | Ca                          | intidad                  | -         |
| Sitio de pro<br>Informa<br>Líneas<br>Acciones                     | veedor CASA<br>ación adicion<br>Ver ▼ 弾<br>Descripción<br>de artículo      | MATRIZ<br>nal<br>Tipo de<br>documento | A<br>Número de<br>documento | nexos Ningu<br>Ordenada                             | ino<br>Ca<br>Devuelta       | nntidad<br>Neta recibida | Rechazada |

6

Regresar

Se abrirá una pantalla en la que podrás ver el historial de transacciones. Haz click en la flecha 
de cada transacción para revisarla. Para finalizar, haz click en Listo.

|                     |          |                                 |               |             | Transacción |                                       |         |        |
|---------------------|----------|---------------------------------|---------------|-------------|-------------|---------------------------------------|---------|--------|
| ipo de<br>ansacción | Revisión | ldentificador<br>de transacción | Subinventario | Localizador | Cantidad    | Unidad de<br>medida de<br>transacción | Importe | Moneda |
| lapice              | es       |                                 |               |             | 3           | Unidad                                |         |        |